# <u>リモートアクセスモニタリング申込手順</u>

# 2024/09/10

|     |               | 500年前 ・米ル入子的沈                                           |
|-----|---------------|---------------------------------------------------------|
| -   | 第日 200        | 24/09/06                                                |
| 申   | Ra //:        | ZCRO株式会社   C R A ユーザー                                   |
| 1   | プロジェクト*       | <u></u>                                                 |
| •   |               | プロジェクト管理番号から残す プロトコル番号から探す。                             |
|     |               | プロジェクト世現高号<br>CM-008                                    |
|     |               | 70-34春节                                                 |
|     |               | DB8-01-101<br>#08-8,98#0                                |
|     |               | DB8-01長期投与試験                                            |
|     |               | 田 プロジェクトを追加 💥 📘                                         |
| 2)  | 訪問人欲          | 1 A.                                                    |
| 3   | SDV实施者"       |                                                         |
|     |               | <ul> <li>アカウントあり アカウントなし</li> </ul>                     |
|     |               | CRAI-V-                                                 |
|     |               | 問体系:<br>パズCRO株式会社                                       |
|     |               |                                                         |
| -   |               | E SDV実施者 ※ 2                                            |
| 4   | SDV申請先"       | SDV連絡の语グループ団:                                           |
|     |               | SD/9(1) (2024.09)                                       |
|     |               | (10日中間元) ▼ ユーザーやグループを定知 ▼ +                             |
| _   |               |                                                         |
| (5) | 查例50V对象资料     | 100 - 001 🔻                                             |
|     |               | ◎ 寛子カルテ                                                 |
|     |               | □ ± ± カルナ<br>□ ウークシート                                   |
|     |               | <ul> <li>土起以外の資料</li> <li>Visit - Mol3 A5 CM</li> </ul> |
|     |               |                                                         |
|     |               |                                                         |
|     |               | □ 症病SDV対象資料 ※3                                          |
| 6   | その他<br>観覚希望資料 | 一 責任医師ファイル<br>治験業団連                                     |
|     |               | 検索関連                                                    |
|     |               | 二、シャスコ<br>二上記以外の資料                                      |
|     |               | 資料の報告を入力してくなかい                                          |
|     |               |                                                         |
| 1)  | 6940f         | オンサイト・ソリモート                                             |
| 8   | SDV#ista* ([] | 2024-09-24     10:00 ~ 16:30                            |
|     |               | ■ 2024-09-25 10:00 ~ 16:30 UモートSDV更1 ▼                  |
|     |               |                                                         |
|     |               | Ef 2024-09-30 10:00 ~ 11:00 0€−トS0V∰1 ♥                 |
| 9   | 漬付ファイル        | 四ファイルを選択。 10発行- <sup>8</sup> ※4                         |
|     |               |                                                         |
| 0   | 1冊考(四時)       |                                                         |

# 1. 申請フォーム入力

### ①プロジェクト

・対象試験を選択する。

※1「プロジェクトを追加」で複数選択可

### ②訪問人数

・人数(最大2名まで)を入力する。

# ③SDV実施者

- ・実施者を選択する。
- ※2「SDV実施者」で実施者を追加

# ④SDV申請先

・「その他申請先」にメインCRCおよび サブCRCを選択する。

# ⑤症例SDV対象資料

- ・対象の患者識別番号を選択する。
- ・電子カルテを閲覧する場合、 「電子カルテ」を選択する。
- ・ワークシート等の写しを閲覧する場合、 「上記以外の資料」を選択し、 テキストボックスに対象資料を入力する。
- (例:Visit3~Visit6、AE、CM等) ※3「症例SDV対象資料」で症例を追加

### ⑥その他閲覧希望資料

・選択不要(当院での使用なし)。

# ⑦希望場所

・「**リモート」**を選択する。

# ⑧SDV希望日

・実施希望日(第3希望まで)を入力する。

# ⑨添付ファイル

・電子カルテを閲覧する場合、

「ID発行依頼書」(依頼書)を添付する。 ※4 依頼書は病院資料ライブラリから取得

# ⑩備考(内容)

・必要に応じて入力する。

# 2. 「保存する」